# C2110 UNIX and programming

#### Lesson 1 / Module 4

#### PS / 2020 Distance form of teaching: Rev2

#### Petr Kulhanek

kulhanek@chemi.muni.cz

National Center for Biomolecular Research, Faculty of Science Masaryk University, Kamenice 5, CZ-62500 Brno

C2110 UNIX and programming

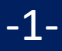

# First Steps

- Local vs remote access
- Local login
- > Terminals
- Command line
- Remote login, command ssh

-2-

#### **Local vs Remote Access**

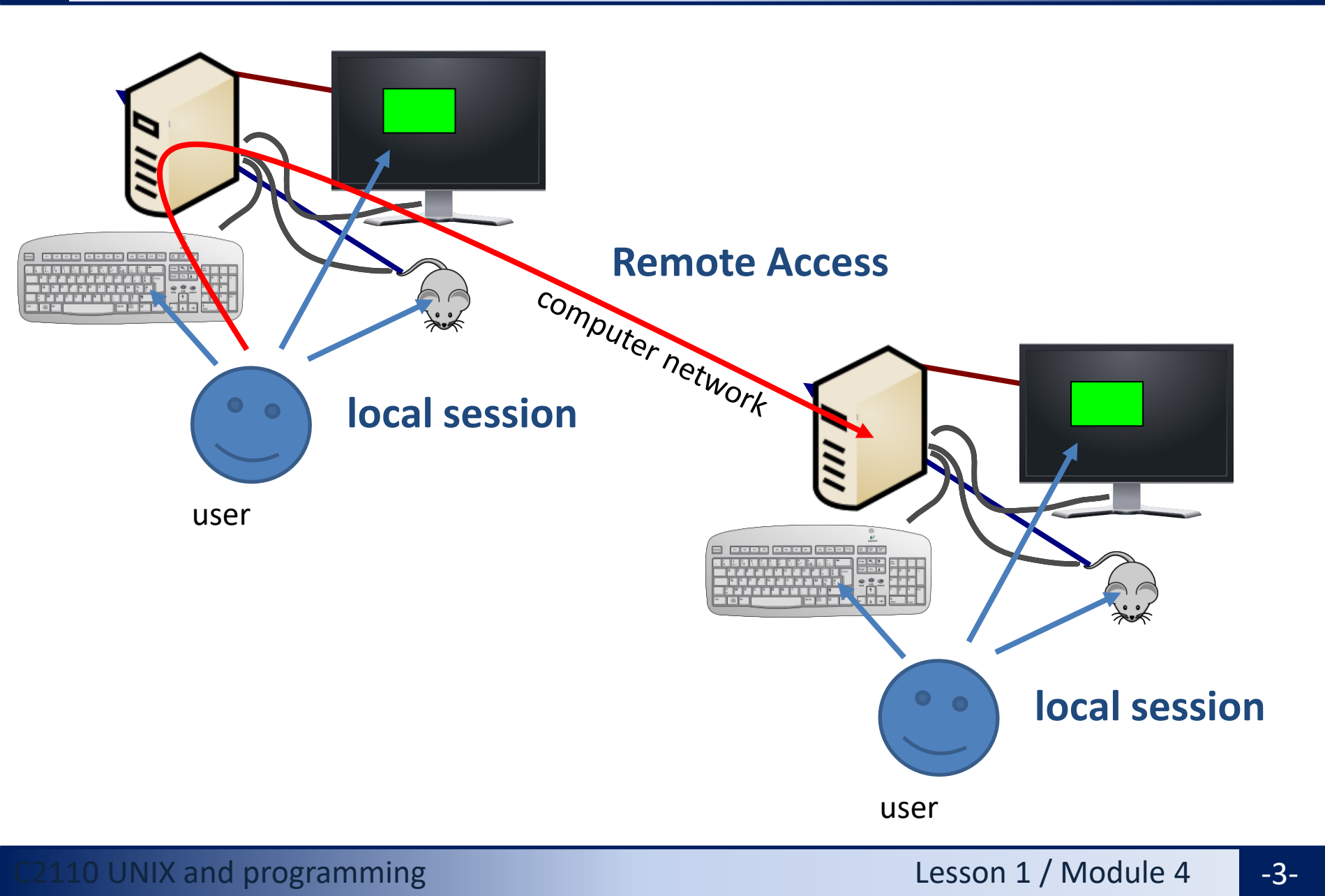

# Local Login

#### Local terminals (historical order):

- six text terminals (F1 ... F6)
- one **graphical terminal** (F7, F8, ...)
- toggled using the keys Ctrl + Alt + F1 ... Ctrl + Alt + F7

#### Local terminals (new order, Ubuntu > 18.04):

- login to graphic terminal (F1)
- graphic terminals according to use (F2, F3,...)
- text terminals according to use (F2, F3,...)
- toggle using the keys **Ctrl + Alt + F1 ... Ctrl + Alt + F7**

#### Login:

 loginname (username) and password (password) must be entered

The Linux operating system is very flexible and allows other ways of local login, such as using identification cards or cryptographic keys. More can be found in the help of PAM system (Pluggable Authentication Modules). \$ man 8 pam

-4-

# Local Login

#### **Text terminal**

- > makes the command line (CLI command line interface)
- > the default directory is /home/username (home directory)
- graphics applications (X11) can only be run with export the display to a remote graphics terminal
- > log off command exit

#### **Graphic terminal**

- starts X11 server or Wayland composer and the window manager (KDE, Unity, GNOME, etc.)
- window manager (desktop environment) can be selected before self login
- allows direct launch of graphical programs (GUI graphical user interface)
- > the command line is available through special applications
  - > xterm
  - console
  - > gnome-terminal
- > log out using the menu in the menu window manager

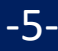

# Local Login

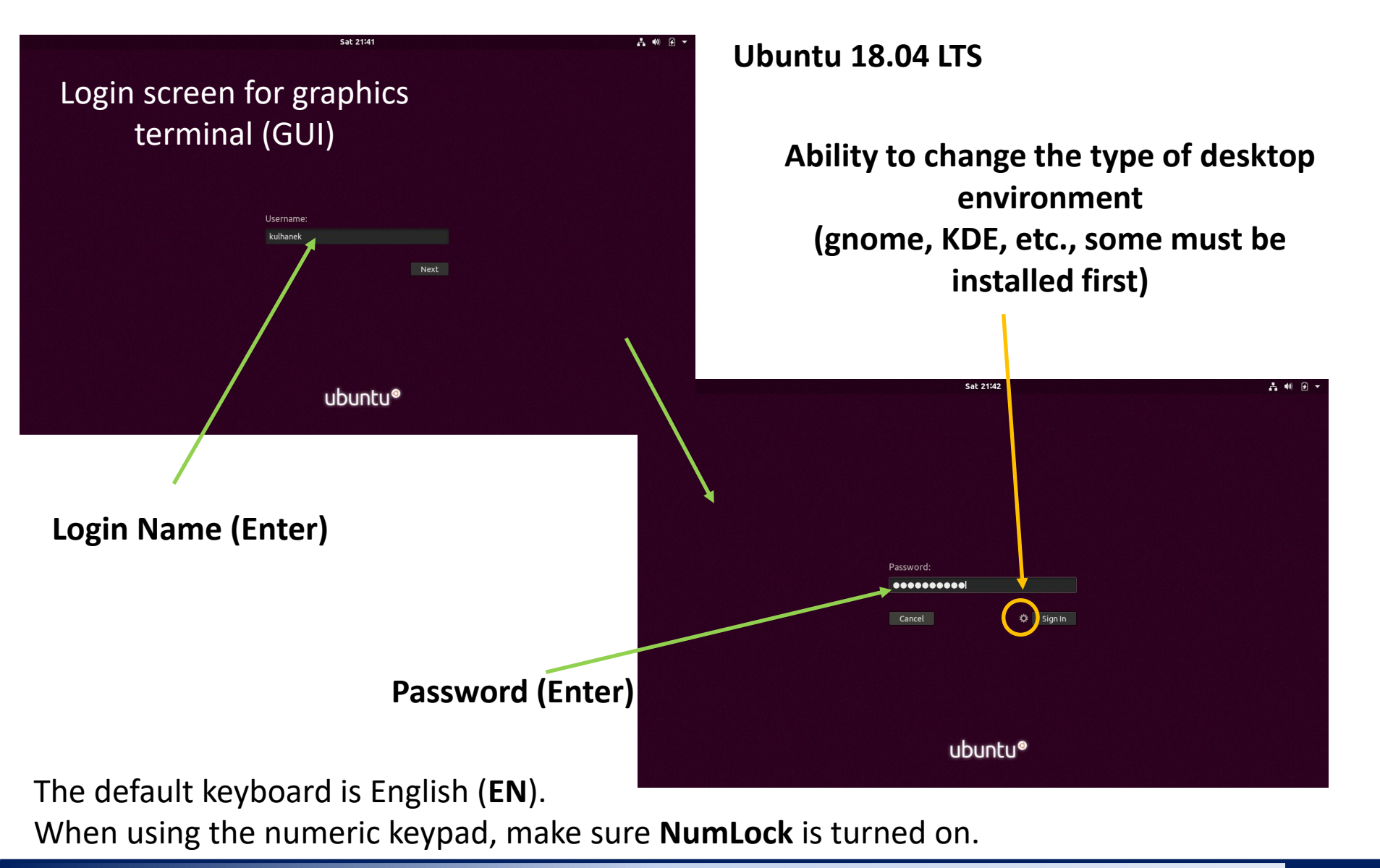

#### C2110 UNIX and programming

-6-

### **GNOME** Desktop

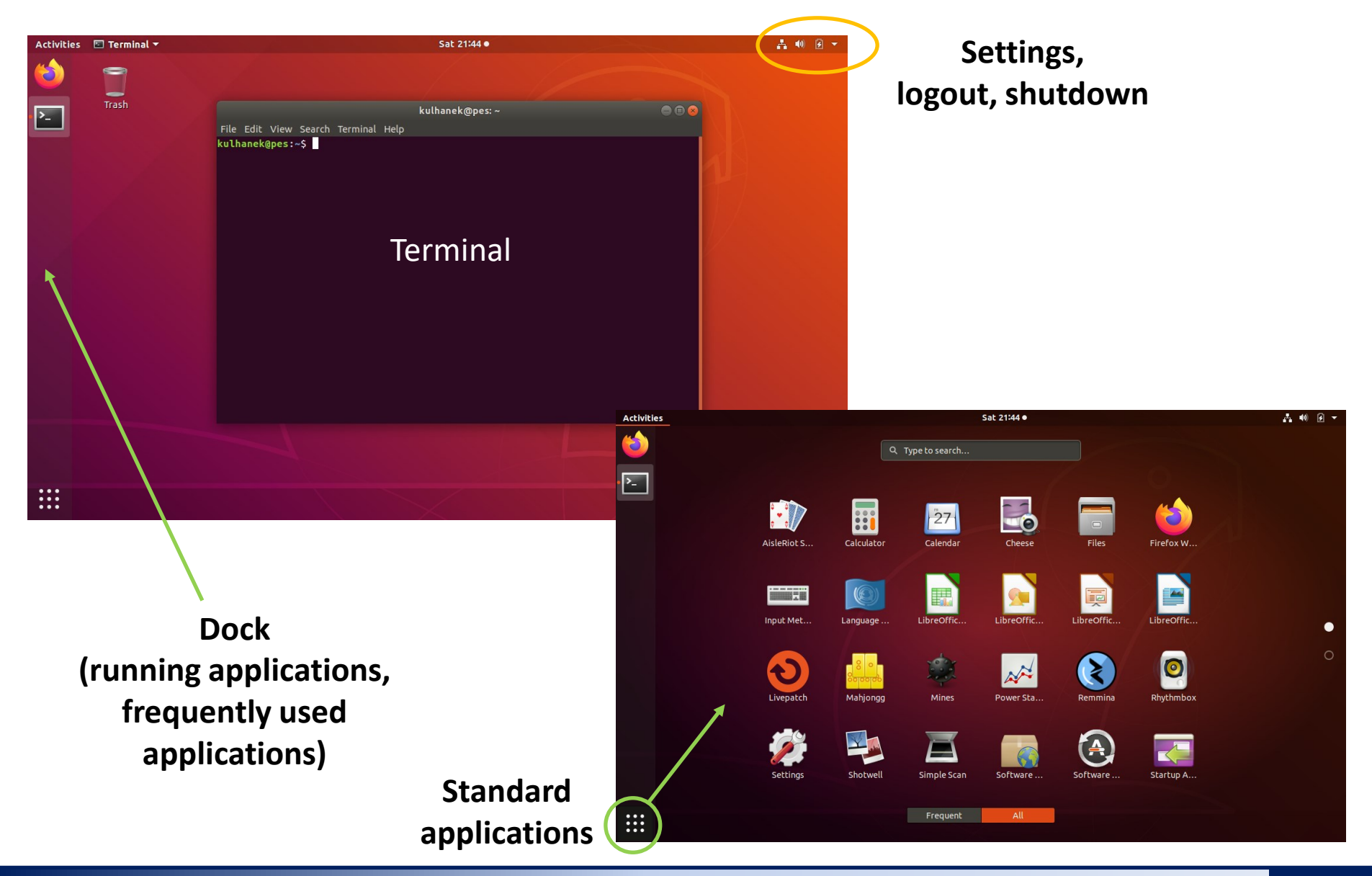

C2110 UNIX and programming

### Terminals

The command line is accessible directly from text terminals. In a graphical environment (X11/Wayland), it is necessary to run a suitable application emulating a text terminal:

- > gnome-terminal (Terminal)
- > console

The default directory is: /home/username

≻ xterm

#### gnome-terminal

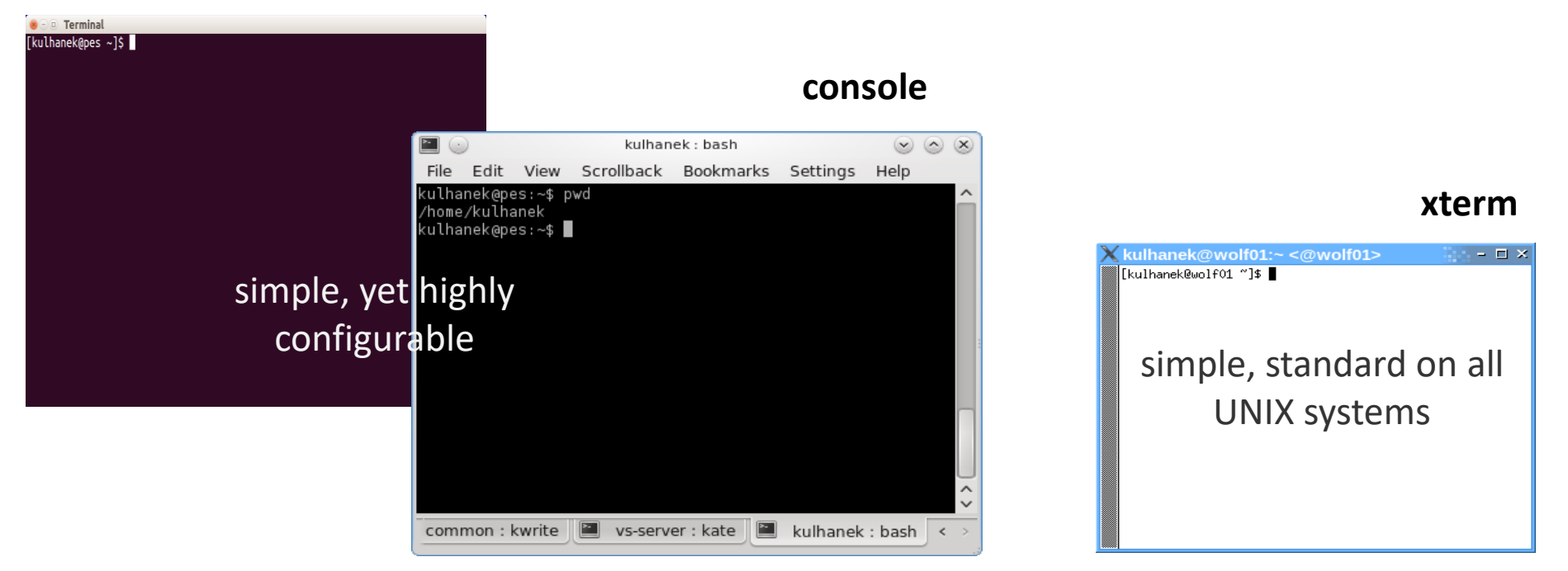

-8-

### **Command Line**

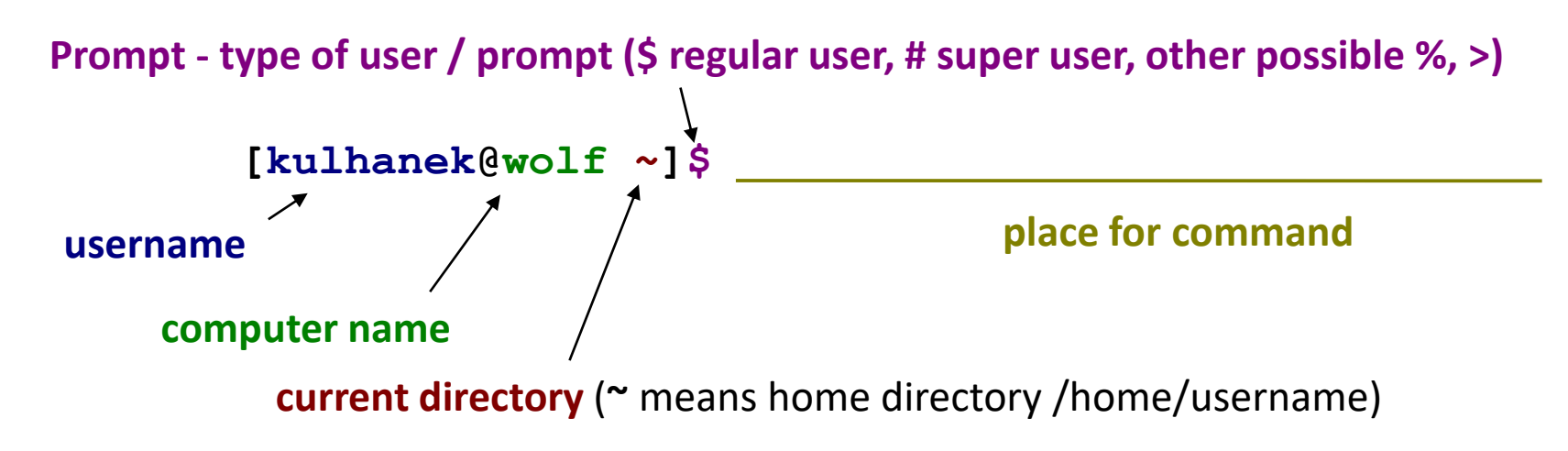

The command is executed by pressing the **Enter** key.

**History:** Use the up and down arrow keys to scroll through the list of commands you have already entered. The command s from the history can be reused or modified and then used in the modified form. The history is also accessible by command **history**.

Autocomplete: by pressing the Tab key (tab) the command line interpreter tries to complete the spelled word. Command names, paths and file names are added (if one press does not cause anything, there are more options to add, repeated press will display them).

**Copying text:** Do not use Ctrl + C! To copy text from the terminal, just highlight the text, press the mouse wheel (middle button) to paste it.

-9-

# **Remote Login**

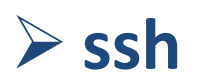

nested login

C2110 UNIX and programming

-10-

### **Remote Login**

There are several remote login options (rsh, XDMCP, etc.) but the most used and the safest is the use of the ssh command (secure shell).

#### **Examples of use:**

- \$ ssh wolf01.ncbr.muni.cz
- \$ ssh wolf01 who

#### Log out:

The remote interactive login (session) is terminated by the command **exit**.

### **Initial Remote Login**

[kulhanek@pes ~]\$ ssh skirit.ics.muni.cz The authenticity of host 'skirit.ics.muni.cz (2001:718:ff01:1:216:3eff:fe20:382)' can't be established. ECDSA key fingerprint is SHA256:Splg9bGTNCeVSLE0E4tB30pcLS80sWuv0ezHrH1p0xE. Are you sure you want to continue connecting (yes/no)? yes Warning: Permanently added 'skirit.ics.muni.cz' (ECDSA) to the list of known hosts.

[kulhanek@**skirit** ~]\$

When logging in for the first time, it is necessary to confirm the authenticity of the machine we are logging to. In a trusted network, we can accept the fingerprint without verification. However, it is a good idea to verify the machine's fingerprint in an independent way (for example, by sending a thumbprint by mail from the remote machine administrator) in an insecure environment. This is protection against MITM (Man-in-the-middle) attack.

#### Note:

On a WOLF cluster, all computers are verified against each other, so this confirmation is not required.

### **Remote Login**

Using the command ssh, it is possible to do **nested remote login**.

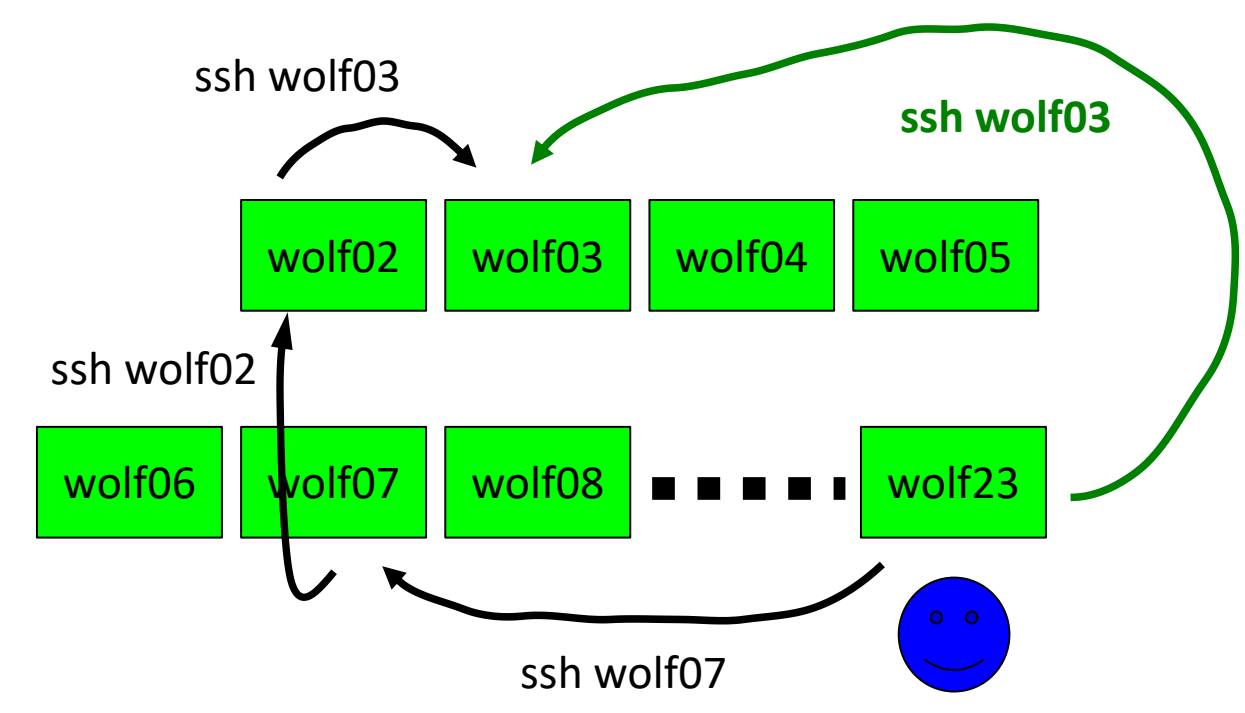

With each new level of remote login **overhead grows**, therefore, if possible, we will use **the most direct remote login**.

Nested remote login must be used to access computers on non-public networks (e.g., supercomputers in IT4I). (details in supercomputing C2115).

### **WOLF Cluster - Where to login?**

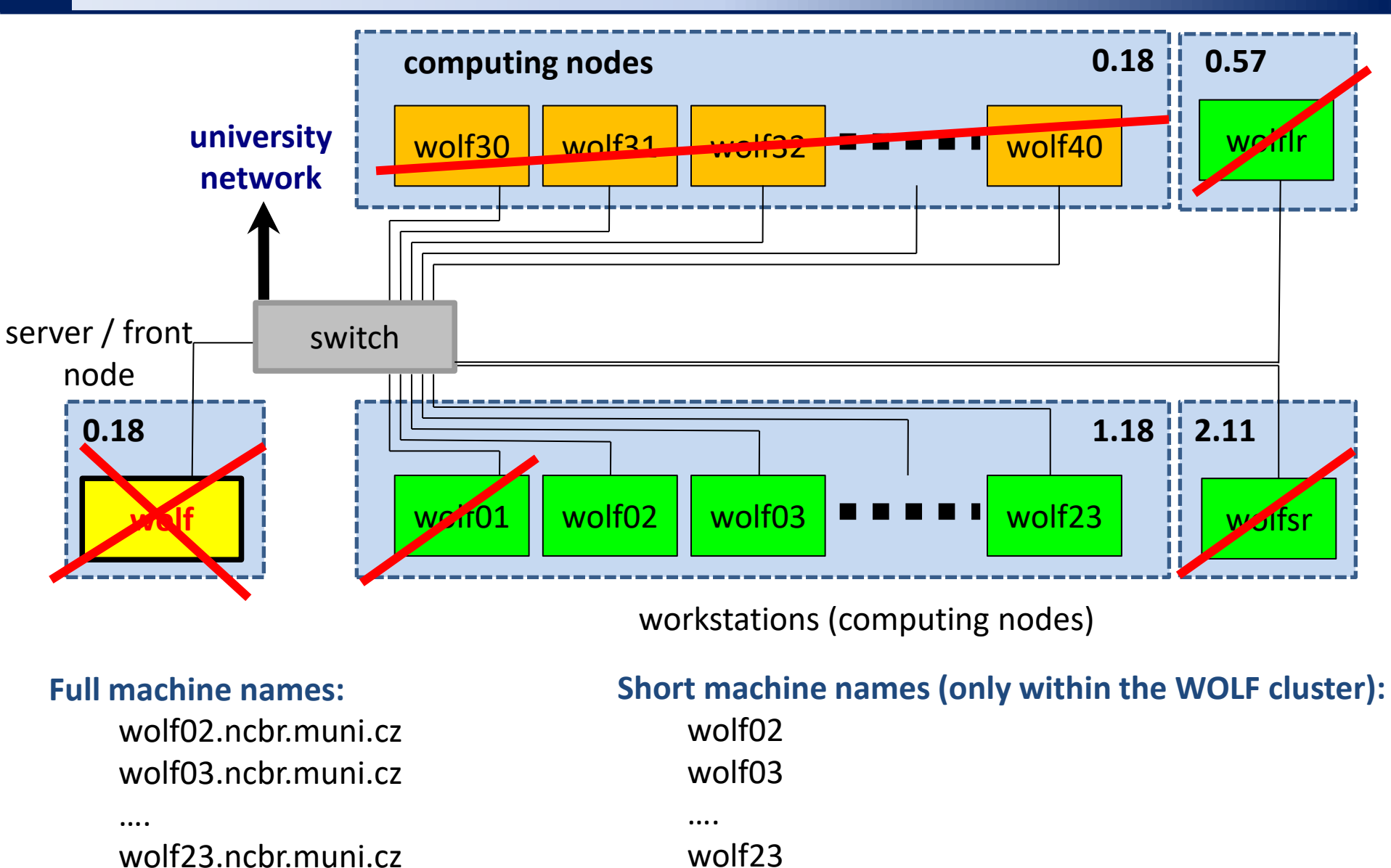

C2110 UNIX and programming

-14-

## **Exercise 1**

- 1. Remotely login onto the workstation *wolf02.ncbr.muni.cz* 
  - From MS Windows (any version) use Putty (see separate presentation)
  - From Linux or macOS, use the command ssh
- 2. Verify the remote workstation name using the command: **hostname**
- 3. Print the full computer name using: hostname -f
- 4. Print your login name: whoami
- 5. List the logged users: **w** or **who** or **last**
- 6. List the contents of your home directory: **Is**
- 7. Print the path to your home directory: **pwd**
- 8. From the node *wolf02* log on to the node *wolf10* via the command **ssh**.
- 9. Repeat tasks 2 through 7 on node wolf10.
- 10. Log out from the wolf10 node: exit
- 11. From the node *wolf02* run the command **hostname** remotely on the node *wolf16*.
- 12. From the node *wolf02* run the command **Is** remotely on the node *wolf16*.
- 13. Log out from the node *wolf02*: **exit**

## **Exercise 2**

- 1. Open two terminal sessions on the workstation *wolf02.ncbr.muni.cz*
- 2. Enter commands from a previous exercise (e.g. last, w, etc.).
- 3. Sign out.

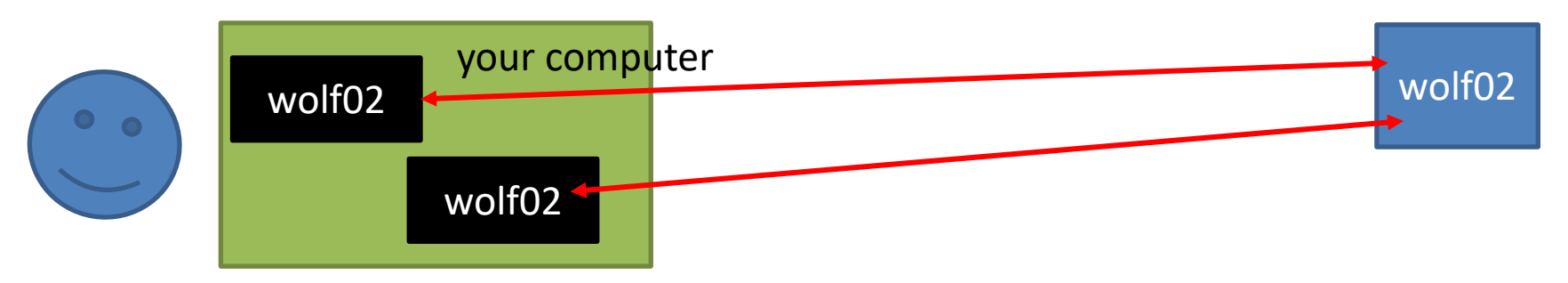

- 1. Open two terminal sessions, one on the workstation *wolf02.ncbr.muni.cz* and the other on *wolf10.ncbr.muni.cz*
- 2. Enter commands from a previous exercise (e.g. last, w, etc.).
- 3. Sign out.

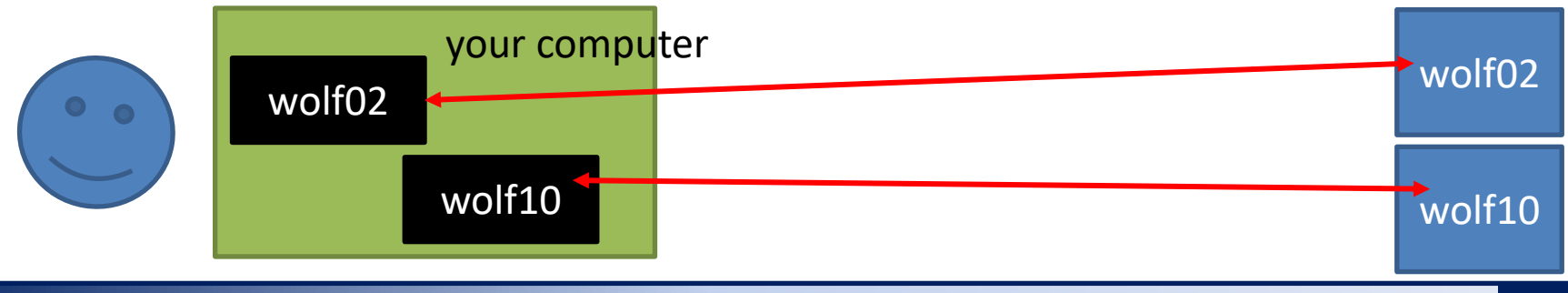

-16-